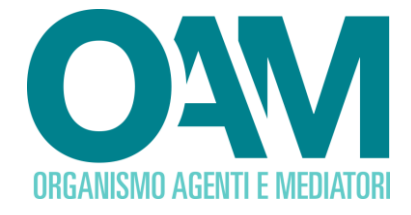

## REGISTRAZIONE AL PORTALE OAM OPERATORI PROFESSIONALI IN ORO

Guida Utente

| 1 | REGISTRAZIONE AL PORTALE: FINALITÀ |                                                     |   |
|---|------------------------------------|-----------------------------------------------------|---|
| 2 | RE                                 | EQUISITI                                            | 3 |
| 3 | СС                                 | OME EFFETTUARE LA REGISTRAZIONE                     | 4 |
|   | 3.1                                | SOGGETTI NON ANCORA REGISTRATI IN OAM               | 4 |
|   | 3.2                                | SOGGETTI GIA' REGISTRATI O ISCRITTI COME COMPRO ORO | 4 |

OAM • Organismo per la gestione degli elenchi degli Agenti in attività finanziaria e dei Mediatori creditizi

# O<sub>4</sub>M

## **1 REGISTRAZIONE AL PORTALE: FINALITÀ**

La Registrazione al portale dell'OAM <u>è necessaria</u> per la creazione di una propria area privata sul portale dell'Organismo.

Quindi, completato il processo di registrazione, l'utente avrà a disposizione un'area personale, ad accesso riservato con sistema di identificazione a due fattori, all'interno della quale potrà usufruire dei servizi telematici disponibili, utili a:

- richiedere l'iscrizione al Registro degli Operatori Professionali in Oro (OPO);
- richiedere la variazione dei dati comunicati all'Organismo in sede di iscrizione;
- richiedere la cancellazione dal Registro OPO in caso di cessazione dell'attività;
- effettuare il pagamento dei contributi dovuti tramite il sistema pagoPA;
- consultare la propria posizione contributiva.

Il servizio di "Registrazione" è disponibile alla pagina web www.organismo-am.it .

#### ATTENZIONE

Le persone giuridiche che sono già iscritte nel Registro degli Operatori Compro Oro tenuto dall'OAM, per poter svolgere anche l'attività di Operatore Professionale in Oro, dovranno Registrarsi come OPO al fine di creare una nuova area privata dedicata. <u>Vedere paragrafo 3.</u>

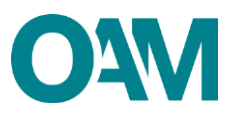

## 2 REQUISITI

Per effettuare la registrazione al portale dell'Organismo è necessario essere in possesso di:

- <u>una Casella di Posta Elettronica Certificata (PEC), già attiva al momento della</u> <u>richiesta di registrazione al portale;</u>
- avere installata sul proprio dispositivo mobile (*smartphone, tablet, phablet*) un'applicazione di autenticazione a 2 fattori (da ora in avanti A2F), come a esempio Google Authenticator, Microsoft Authenticator, Free Otp, ecc...

#### IMPORTANTE

Se la società richiedente è già registrata al portale OAM come Operatore Compro Oro (OCO), è possibile utilizzare lo stesso indirizzo PEC da associare alla nuova Registrazione come Operatore Professionale in Oro (OPO).

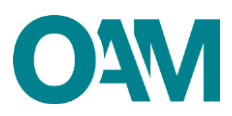

## **3 COME EFFETTUARE LA REGISTRAZIONE**

#### 3.1 SOGGETTI NON ANCORA REGISTRATI IN OAM

È possibile effettuare la Registrazione **esclusivamente** attraverso il servizio "REGISTRAZIONE" presente sul portale *web* OAM.

Collegarsi al sito <u>www.organismo-am.it</u> e posizionarsi con il *mouse* del computer sulla voce "REGISTRAZIONE" (figura 1).

Il sistema visualizza un menù "a tendina" dal quale selezionare la voce "REQUISITI" (leggere attentamente le informazioni presenti); successivamente, presa visione dei requisiti informatici richiesti, cliccare su "REGISTRAZIONE OPERATORI PROFESSIONALI IN ORO" dal sopradetto menù a tendina.

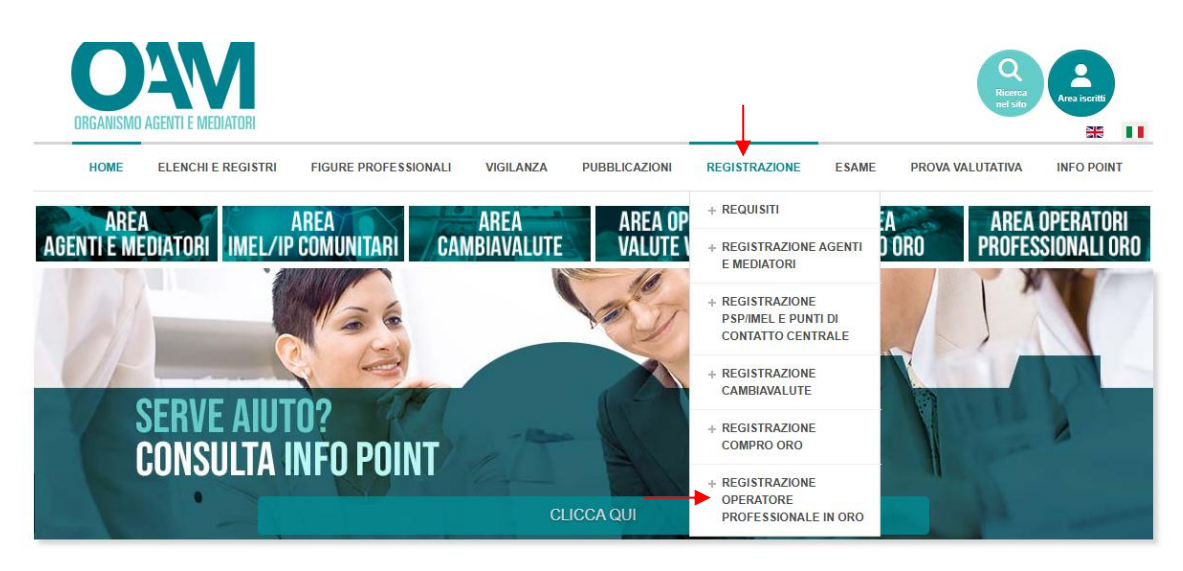

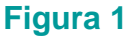

#### 3.2 SOGGETTI GIA' REGISTRATI O ISCRITTI COME COMPRO ORO

Le persone giuridiche già registrate o iscritte nel Registro degli Operatori Compro Oro (OCO) tenuto dall'OAM devono procedere alla Registrazione come Operatore Professionale in Oro - OPO esclusivamente cliccando direttamente sull'apposito pulsante disponibile nell'area privata OCO (figura 2). In questo caso il sistema propone la schermata di registrazione con i campi relativi all'anagrafica della società e l'indirizzo PEC precompilati con i dati già in possesso dell'Organismo, in tale sede si invita a verificare la correttezza dei dati indicati o procedere con la modifica sovrascrivendo il dato stesso.

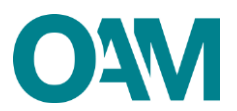

Procedere poi, scegliendo una password (secondo i canoni previsti e descritti al punto 7 del presente paragrafo) e completare la registrazione.

| Modifica dati di registrazione                    | Modifica cellulare | Variazione | Cancellazione |
|---------------------------------------------------|--------------------|------------|---------------|
| Registrazione come<br>Operatore Professionale Oro |                    |            |               |

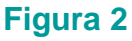

Compilare tutti i campi richiesti (solo per i soggetti OCO, seguire le indicazioni dal punto 7)

- 1.selezionare la tipologia di utente e *flaggare* l'opzione "persona giuridica" (si ricorda che gli Operatori Professionali in Oro possono essere esclusivamente costituiti in persona giuridica società di Capitali);
- selezionare nel menù a tendina il "Registro" per il quale si richiede la registrazione (in questo caso, "OPERATORI PROFESSIONALI IN ORO");
- 3. compilare i restanti campi con i dati richiesti:
- 4. codice fiscale/P.IVA;
- la denominazione sociale (completa di ragione sociale, conformemente a quanto riportato in visura camerale);
- l'indirizzo della casella di Posta Elettronica Certificata (PEC). Tale indirizzo sarà utilizzato per le comunicazioni con l'OAM;
- 7. scegliere una password composta da un minimo di 12 caratteri di cui:
  - ✓ almeno 1 lettera maiuscola;
  - ✓ almeno 1 lettera minuscola;
  - ✓ almeno 1 numero;
  - ✓ un carattere speciale (?%!. etc)

#### (Esempio di password valida: 123Password!)

- confermare la *password* inserita digitandola nuovamente nell'apposito spazio "Conferma password";
- flaggare la casella "Iscrizione nel Registro degli Operatori Professionali in Oro" (figura 4);
- 10. rispondere al questionario (figura 4);

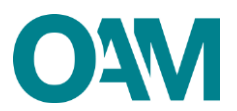

- 11. confermare di aver preso visione dell'Informativa *privacy* spuntando la voce "Dichiaro di aver preso visione ed accettato le Condizioni Generali e l'Informativa sulla Privacy";
- 12. cliccare su "Registrati" (figura 5).

| Registrazione                    |                                                                                                    |   |
|----------------------------------|----------------------------------------------------------------------------------------------------|---|
| Seleziona la tipologia di utente | O Persona Fisica<br>® Persona Giurídica<br>(L'impresa individuale deve registrarsi come persona física) |   |
| Elenco o Registro                | Selezionare                                                                                             | • |
| Codice fiscale                   | Selezionare<br>AGENTI E MEDIATORI                                                                       |   |
| Denominazione                    | CAMBIAVALUTE<br>COMPRO ORO                                                                              |   |
|                                  | OPERATORI PROFESSIONALI IN ORO                                                                          |   |
|                                  | PSP-IMEL E PUNTI DI CONTATTO                                                                            |   |
| Forma giuridica                  | Selezionare V                                                                                           |   |

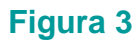

| Figura 4 |                                                                                                    |  |  |  |
|----------|----------------------------------------------------------------------------------------------------|--|--|--|
|          | Altro                                                                                                    |  |  |  |
|          | Scrizione nella sezione speciale del Registro dei Cambiavalute (Prestatori di servizi in valuta virtuale e portafoglio digitale) |  |  |  |
|          | Iscrizione nel Registro del Cambia Valute                                                                                        |  |  |  |
|          | Iscrizione nel Registro degli Operatori Professionali in Oro                                                                     |  |  |  |
|          | Iscrizione nel Registro degli Operatori Compro Oro                                                                               |  |  |  |
|          | Iscrizione nell'Elenco dei Mediatori Creditizi                                                                                   |  |  |  |
|          | □ Iscrizione nell'Elenco degli Agenti nei servizi di pagamento                                                                   |  |  |  |
|          | Iscrizione nell'Elenco degli Agenti in attività finanziaria                                                                      |  |  |  |
|          | Ai fini puramente statistici, la invitiamo a specificare la sua area di interesse                                                |  |  |  |

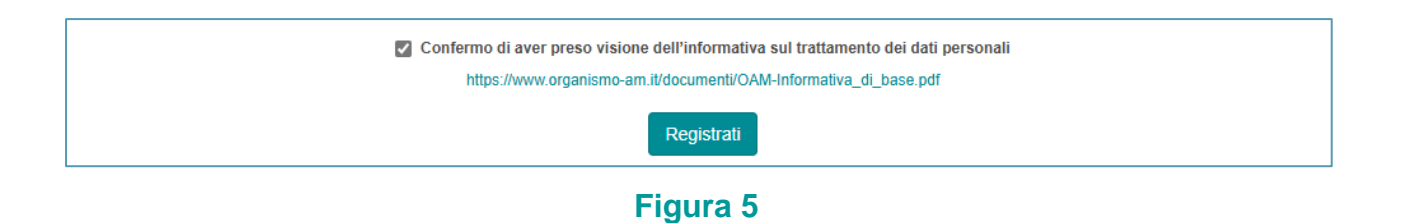

Cliccando su "Registrati" il sistema invierà in automatico una comunicazione all'indirizzo di PEC indicato, **contenente un** *link* **da confermare** per completare correttamente la registrazione al portale dell'Organismo (figura 6).

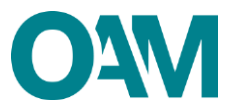

Conferma indirizzo PEC inviata

Per favore controlli il suo account di posta, una richiesta di conferma è stata inviata all'indirizzo "

#### Figura 6

### ATTENZIONE

Per completare correttamente la registrazione al portale dell'OAM è, inoltre, necessario aver installato sul proprio dispositivo *mobile* (*smartphone, tablet, phablet*), una delle applicazioni di A2F disponibili sui relativi *store Android* o *iOS* (per esempio *Google Authenticator, Microsoft Authenticator, FreeOTP*, ecc...) e seguire i seguenti passi:

- 1) cliccare sul *link* ricevuto sulla PEC comunicata in fase di registrazione;
- attendere che si apra una nuova pagina del browser nella quale verrà mostrato un QRcode;
- aprire l'applicazione di A2F precedentemente installata sul proprio dispositivo mobile e seguire le indicazioni dell'applicazione per inquadrare il QRcode (es. Google Authenticator – figura 7);

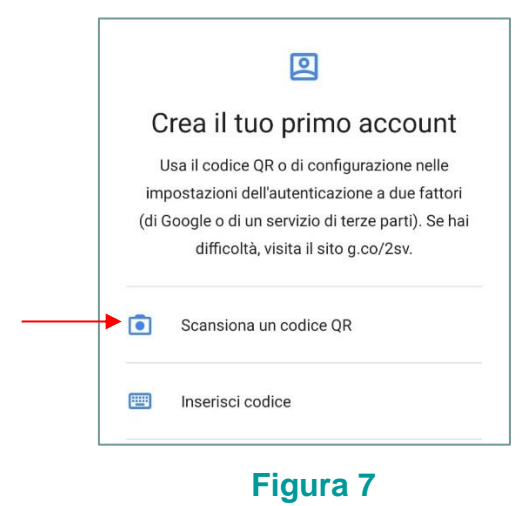

4) una volta inquadrato il *Qrcode,* inserire nell'apposito campo il codice di 6 numeri generato dall'*App Authenticator* (figura 8).

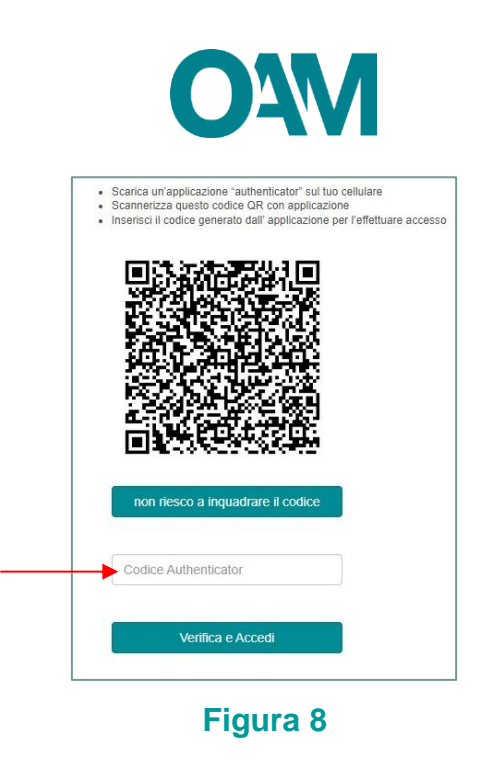

#### **IMPORTANTE**

Il *link* di conferma è valido fino alle ore 23:59 del giorno successivo la ricezione dello stesso.

Scaduto tale termine, il *link* NON è più valido: se cliccato, il sistema visualizza il messaggio di errore "*TOKEN* NON VALIDO". In tal caso è necessario ripetere l'operazione di Registrazione al portale e cliccare sul nuovo e più recente *link* ricevuto sulla PEC.

Si evidenzia che il *QRCode* associato alla propria utenza, rilasciato dall'Organismo per l'accesso all'area privata, <u>è personale e non cedibile a terzi. Si consiglia di stamparlo e custodirlo accuratamente.</u>

In caso di necessità, si fa presente che è possibile visualizzare il proprio *QRcode* in area privata (figura 9).

| ORGANISMO AGENTI E MEDIATORI                                                                      |                |
|---------------------------------------------------------------------------------------------------|----------------|
| AREA PRIVATA CONSULTA L'INFO POINT CONSULTA ELENCO AGENTI E MEDIATORI CONSULTA REGISTRO COMPRO DE | CAUGH OFF      |
| <ul> <li>Area Privata</li> <li>Riepilogo dati</li> </ul>                                          | Documentazione |

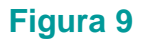

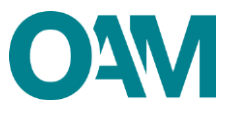